5章 電納ギア(提出データ作成)

5 - 2 . 提出データチェック

5 - 2 . 提出データチェック

| (XML20 ************************************                                                                                                    | 提出データのウイルスチェックをします。<br>『XML20******』のフォルダを右クリックします。                                             |
|----------------------------------------------------------------------------------------------------|-------------------------------------------------------------------------------------------------|
| <ul> <li>         F\$(Q)             エクスプローラ⊗)             検索(E)             共有とセキュリティ(H)             サポートしているファイルを Acrobat で結合             ****でスキャン             送る(N)             ・             ガり取り(T)             コピー(C)             ショートカットの作成(S)             削除(D)             名前の変更(M)             プロパティ(R)         </li> </ul> | インストールしているウイルス対策ソフトで<br>『スキャンする』や『チェックする』等のメニューを<br>クリックします。                                    |
|                                                                                                    | ウイルスチェックが完了しますと、<br>結果画面が出てきます。<br>画面はソフトにより異なりますが、<br>ウイルスがいないことの確認と<br>最終の更新日付を確認して画面を閉じて下さい。 |

1

## 5-2.提出データチェック

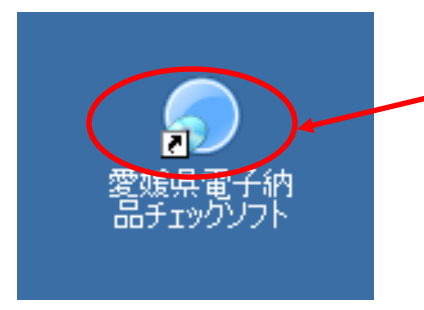

愛媛県電子納品チェックソフトで 提出データのエラーチェックをします。

えひめの土木からダウンロードしてインストールします。

http://www.pref.ehime.jp/070doboku/020gijutsukikak/00005739041124/calsdownload.htm

| 検査項                | Į٤                                             | 検査内容                                     |
|--------------------|------------------------------------------------|------------------------------------------|
| 入力項目検査             | 必須入力検査                                         | 必須入力を検査する                                |
|                    | 文字数検査                                          | 文字数を検査する                                 |
|                    | 使用文字検査                                         | 使用文字コードを検査する                             |
| 納品ファイル名の命名<br>規則検査 | 文字数検査                                          | 文字数を検査する                                 |
|                    | 使用文字検査                                         | 使用文字コードを検査する                             |
|                    | 拡張子検査                                          | 拡張子が、フォルダ毎の指示通りか検査する                     |
|                    | 連番検査                                           | ファイル名に連番を持つものに対して、正しく連番が設<br>定されているか検査する |
| XMLファイルの検査         | XMLファイルの<br>存在検査                               | XMLファイルが存在するか検査する                        |
|                    | XMLファイルの<br>内容検査                               | DTDの通りに、タグおよびデータが指定されているか<br>検査する        |
|                    | 納品ファイルの存<br>在検査                                | XMLファイルの指示通りに、納品ファイルが存在して<br>いるか検査する     |
| CADチェック            | レイヤ名、線種、線色、線幅、図面サイズ、余白サイズ、文字サイズ、禁<br>則文字等を検査する |                                          |
| PDFチェック            | しおり、セキュリティを検査する                                |                                          |

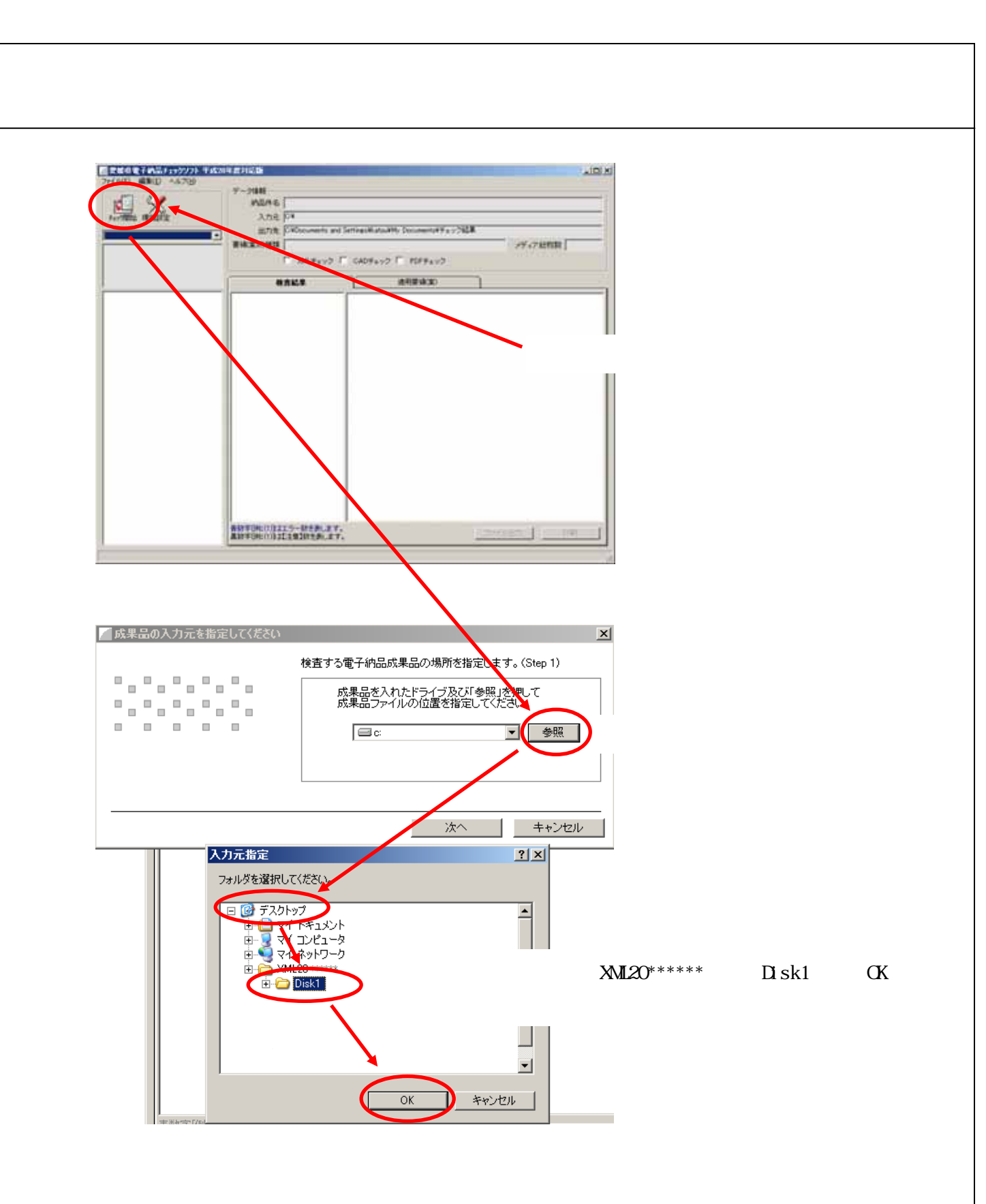

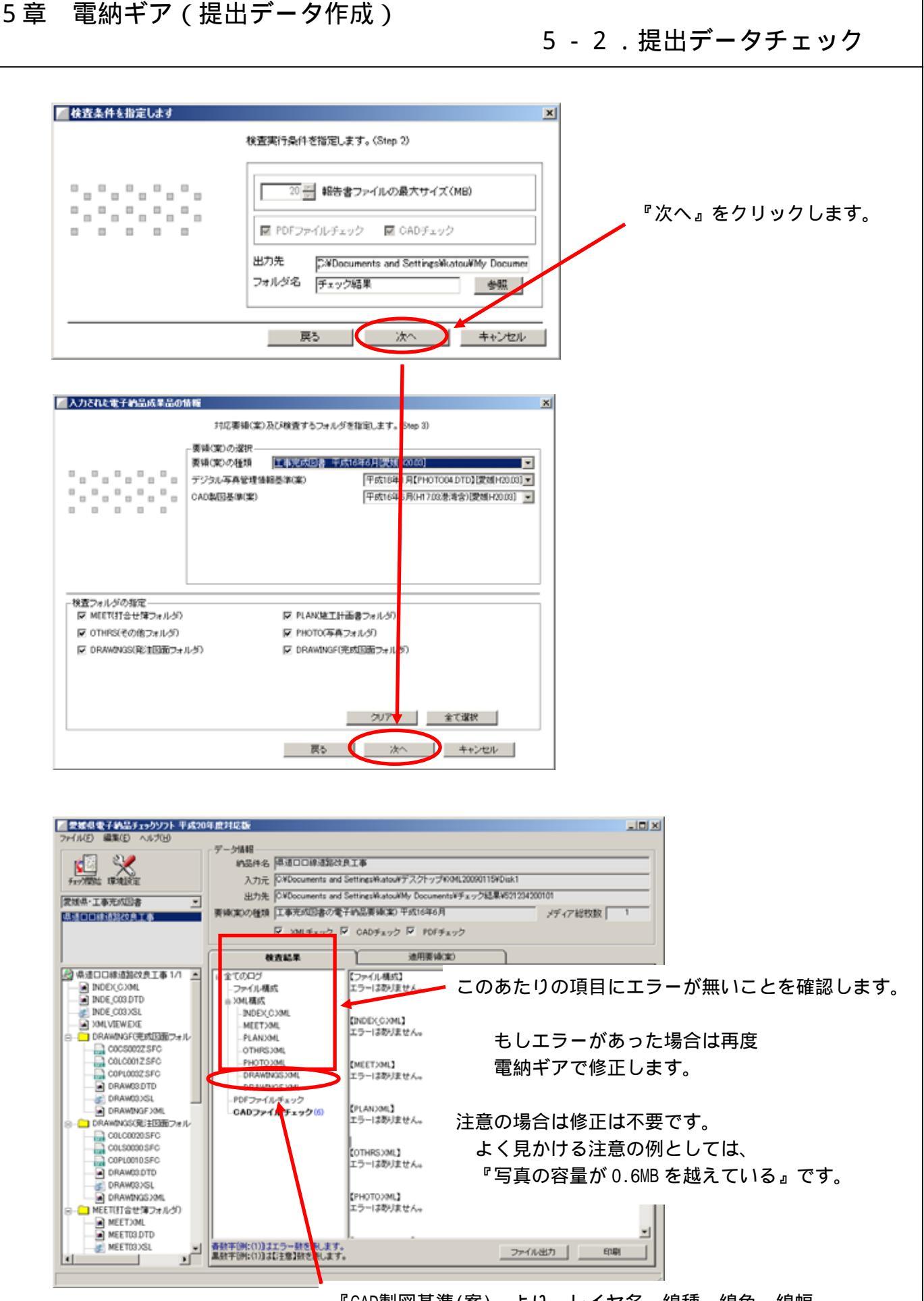

『CAD製図基準(案)』より、レイヤ名、線種、線色、線幅、 図面サイズ、余白サイズ、文字サイズ、禁則文字等を検査します。